## 1 Getting Started

| help command     | Get help on a difmap command                                                                                         |
|------------------|----------------------------------------------------------------------------------------------------|
| obs file         | Load your data file                                                                                                  |
| select I         | Select a data stream (here: total intensity)                                                                         |
| mapsize 1024,0.1 | Define a map grid (here: 1024x1024 pixels of 0.1mas x 0.1mas size)                                                   |
| uvw <i>m,n</i>   | Define the weighting $(0, n \text{ for natural weighting}, 2, n \text{ for uniform weighting})$ . Weights are scaled |
|                  | with the <i>n</i> -th power of the amplitude error (here: natural, scaling reciprocal to the error)                  |
| startmod         | Read in a point-source starting model and phase self-calibrate against it                                            |

## 2 Examine and Edit Your Data

| tplot          | Plot the time sampling of the participating telescopes                                                                       |
|----------------|----------------------------------------------------------------------------------------------------|
| uvplot         | Plot your u,v-coverage                                                                                                    |
| uvaver 32,true | Average the data and calculate errors from the internal scatter                                                              |
| radplot        | Plot visibility amplitudes and/or phases vs. UV radius                                                                       |
| projplot 75    | Plot visibility amplitudes and/or phases vs. projected UV distance along a specified position angle                          |
|                | (here: 75 degrees)                                                                                                    |
| cpplot 2       | Plot closure phases for all triangles of telescopes (here: only two triangles will be displayed inside                       |
|                | the window; "n" switches to the next two triangles)                                                                          |
| vplot 2        | Plot visibility amplitudes and/or phases vs. time for all baselines (here: only two baselines will be                        |
|                | displayed inside the window; "n" switches to the next two triangles)                                                         |
| corplot        | Plot corrections made to the data in previous selfcal steps                                                                  |
| edmod          | Inspect and modify the current model. This will use the editor specified by the shell environment variable <i>\$EDITOR</i> . |

## **3** Hybrid Imaging

| mapplot         | (or just mapl) Display the residual map                                                             |
|-----------------|----------------------------------------------------------------------------------------------------|
| mapl beam       | Display the dirty beam                                                                              |
| mapl cln        | Display the clean map                                                                               |
| clean 100,0.03  | Clean the residual map                                                                              |
| selfcal         | Perform a phase self-calibration based on the current model                                         |
| gscale          | Correct telescope amplitudes based on the current model                                             |
| selfcal         | Perform an amplitude and phase self calibration with a specified solution interval (here: 180 minu- |
| 180,true,true   | tes) based on the current model                                                                     |
| selfant         | Specify which antennas should be self-calibrated and which not                                      |
| winmod          | Delete all clean components outside of the current clean windows (winmod true will delete all       |
|                 | components inside the windows)                                                                      |
| delwin          | Delete all clean windows                                                                            |
| uvtaper 0.1,200 | Weight down the data on long baselines (here: 10 % at 200 Megawavelengths)                          |

## 4 Tips and Tricks

- Type "?" inside any difmap window to list options
- When you are not sure about the size of your beam, you can give the mapsize command a very large pixel size and difmap will tell you the optimum size
- With the "save" command, you can save all your relevant files (data, model, windows) at any step on your way. Do this often, e.g., after each amplitude self calibration. E.g., *save 0* creates a *0.par* file, which can be read in again with the command @0.par. See also wobs, obs, wwin, rwin, wmod, rmod.
- Use "-" to plot residuals in the data-examination windows (e.g., radplot)
- Create a difmap.boot file to specify defaults plot options, colors, define loops,etc... (details in the difmap documentation)
- *device "output.ps/ps"* Redirect the output of the following commands to a postscript file.